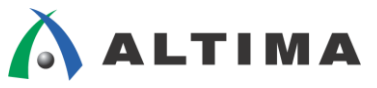

# NCO MegaCore ファンクション のシミュレーション手順

ver.14

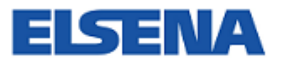

2016年3月 Rev.1

ELSENA,Inc.

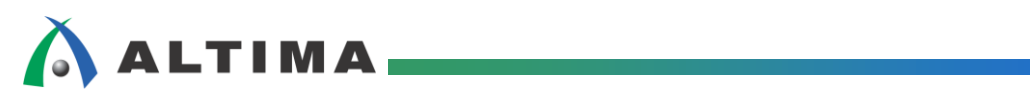

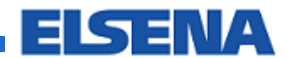

# NCO MegaCore ファンクションのシミュレーション手順 ver. 14

# <u>目次</u>

| 1. | はじめに                     | 3   |
|----|--------------------------|-----|
| 2. | 開発ツールおよびデザイン例            | 4   |
| /  | 2-1. 開発ツール               | 4   |
| /  | 2-2. デザイン例               | 4   |
| 3. | シミュレーション手順               | .11 |
| -  | 3-1. <b>シミュレーションの</b> 設定 | .11 |
|    | 3-2. msim_setup.tcl の修正  | 12  |
|    | 3-3. テストベンチの修正           | 14  |
| -  | 3-4. シミュレーション手順          | 15  |
| 改  | 版履歴                      | .25 |

# 1. <u>はじめに</u>

この資料は、アルテラの数値制御発振器用の IP である NCO MegaCore<sup>®</sup> ファンクション(以下、NCO と表記) を使用したデザインにおける RTL シミュレーションの手順を参考用途として説明したものです。

### 2. <u>開発ツールおよびデザイン例</u>

開発ツールおよびデザイン例に関して、下記の条件下で説明しています。

#### 2-1. 開発ツール

- 論理合成ツール: Quartus<sup>®</sup> II 開発ソフトウェア 14.1.0
- ・ シミュレーション・ツール: ModelSim<sup>®</sup>-Altera<sup>®</sup> 10.3c

#### 2-2. デザイン例

この資料では、次の内容でデザイン例を構築しています。なお、このデザイン例はあらかじめツールやこの資料の付属として用意されているのではなく、NCO MegaCore ファンクションを生成してユーザ自身で構築する必要があります。

| デバイス・ファミリ:                | Cyclone <sup>®</sup> V GX       |
|---------------------------|---------------------------------|
| 型名:                       | 5CGXFC5C6F27C7                  |
| Quartus II プロジェクト・ディレクトリ: | E:¥wk64¥wk141¥Qwk141¥nco_design |
| ※ ユーザ側の環境に合わせて、任意         | のディレクトリ名を使用しても構いません。            |
| プロジェクト名:                  | top_module                      |
| 最上位階層名:                   | top_module                      |
| NCO インスタンス名:              | nco_core                        |

最上位階層のデザインは回路図エディタで作成し、NCO インスタンスはその下の階層に配置されます。

|                                                 |                                                                       |         |                                   |             | _ |  |  |  |
|-------------------------------------------------|-----------------------------------------------------------------------|---------|-----------------------------------|-------------|---|--|--|--|
| 💱 Quartus II 64-Bit - E:/wk64/wk141/Qw          | Quartus II 64-Bit - E://wk64/wk141/nco_design/top_module - top_module |         |                                   |             |   |  |  |  |
| Eile Edit View Project Assignments              | ile Edit View Project Assignments Processing Iools Window Help 即      |         |                                   |             |   |  |  |  |
| 🖉 🗋 💕 🗐 🗿 👗 🖻 🛍 🔊 (°                            |                                                                       |         |                                   |             |   |  |  |  |
| top_module 🔹 🕅                                  | / _/ 🏈 🥸 🚸 💷 🕨 🛷 9                                                    | s 🙆 🛈 🕅 | 2 🗞 🥥 🐌 🚣 🥘 🛡                     |             |   |  |  |  |
| Project Navigator                               | 1 8 ×                                                                 | 12      | top_module.bdf                    | ×           |   |  |  |  |
| 0,                                              | ×                                                                     | 📑 🕟 🔍   | ○ A ▷ \\$ • □ □ □ □ □ \ < \ < □ ○ | > > 📲 🕂 🕼 🗐 |   |  |  |  |
|                                                 |                                                                       |         |                                   |             |   |  |  |  |
| Cyclone V: 5CGXFC5C6F27C7                       |                                                                       |         |                                   |             |   |  |  |  |
| ▶ top_module                                    |                                                                       |         |                                   |             |   |  |  |  |
|                                                 |                                                                       |         |                                   |             |   |  |  |  |
|                                                 |                                                                       |         |                                   |             |   |  |  |  |
| < III                                           | •                                                                     |         |                                   |             |   |  |  |  |
| 🔺 Hierarchy 📋 Files 🧬 Desig                     | an Units 🛛 🖄 IP Comr 🔶                                                |         |                                   |             |   |  |  |  |
| Status                                          | 1.8×                                                                  |         |                                   |             |   |  |  |  |
| Module % Progress (a)                           | Time                                                                  |         |                                   |             |   |  |  |  |
|                                                 |                                                                       |         |                                   |             |   |  |  |  |
| この資料では、便冝上、Quartus II 開発ソフトウェアのプロジェクト作成を行っていますが |                                                                       |         |                                   |             |   |  |  |  |
|                                                 |                                                                       |         |                                   |             |   |  |  |  |
|                                                 | シューレーションだけた宇族する場合、 のいっせい H プロジェクト 佐成け 不更です                            |         |                                   |             |   |  |  |  |
|                                                 | シミュレーションにいて天地。る場合、Quattus II ノロシェクト作成は不安です。                           |         |                                   |             |   |  |  |  |
|                                                 |                                                                       |         |                                   |             |   |  |  |  |

Tools メニュー ⇒ IP Catalog を選択します。

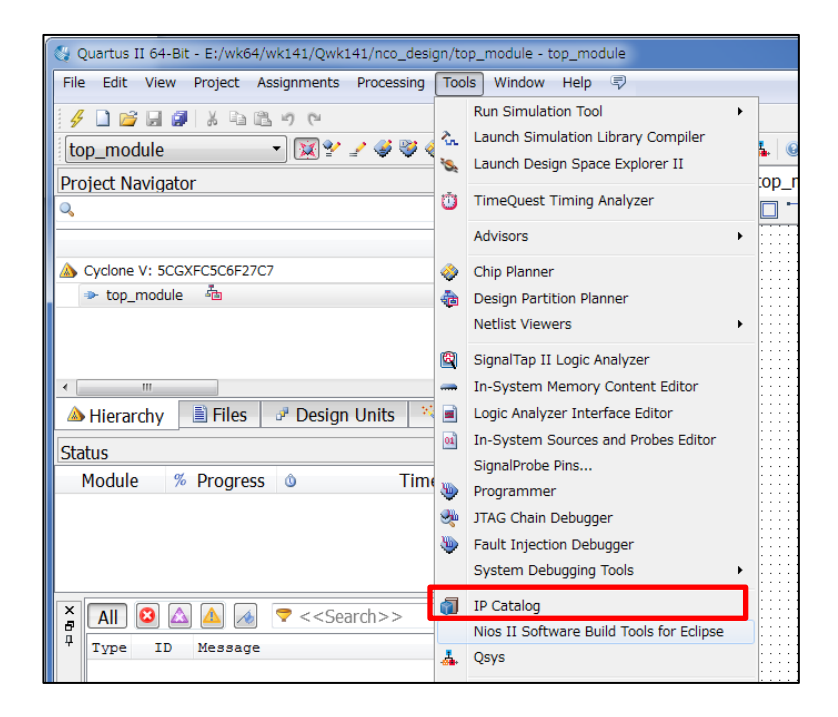

画面右側の IP Catalog 欄の Library ディレクトリから DSP ⇒ Signal Generation ⇒ NCO をハイライトして、 左下にある Add ボタンをクリックすると、図のような IP Parameter Editor 画面が起動します。

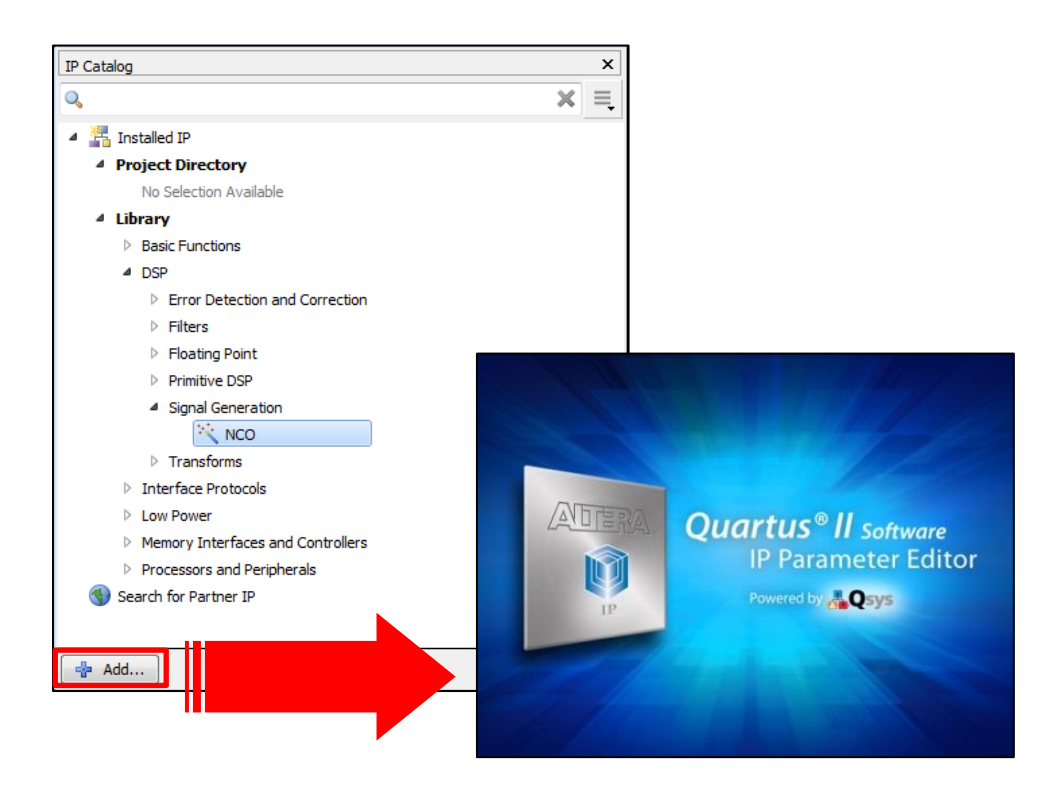

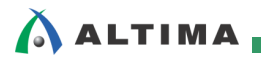

IP Parameter Editor 画面が起動します。

| 👃 IP Parameter Editor - unnamed.qsys* (E: | ¥wk64¥wk141¥Qwk141¥nco_design¥unnamed.qsys)                            |             | - • ×                           |
|-------------------------------------------|------------------------------------------------------------------------|-------------|---------------------------------|
| File Edit System Generate View Tools H    | elp                                                                    |             |                                 |
| 🙀 Parameters 🐰                            |                                                                        | 📑 Details 🛛 | Block Symbol 🛛 🗕 🗗 🗖            |
| System: unnamed Path: nco_ii_0            |                                                                        |             |                                 |
| NCO                                       | Detaile                                                                | NCO         | â                               |
| altera_nco_ii                             | Details                                                                | neo         |                                 |
| Architecture Frequency Optional Ports     | î                                                                      | Name        | altera_nco_li                   |
| * Base Parameters                         |                                                                        | Version     | 14.1                            |
| Generation Algorithm: Large ROM -         |                                                                        | Author      | Altera Corporation              |
| Outputs: O Single Output                  | 👃 New IP Variation                                                     | tion        | Altera Numerically Controllec   |
| Dual Output                               | Your IP settings will be saved in a cases file.                        |             | DSP/Signal Generation           |
| Number of Bands: 1                        | Greate IP Variation                                                    | heet        | http://www.altera.co.uk/literat |
| V Use dedicated multipliers               |                                                                        | leet        | mtp.//www.anera.co.donterat     |
| Device Family. Oyclone V                  | Entity name: Innamed                                                   | ectu        | re 🗸                            |
| * Throughout                              | Save in folder: E:#wk.64#wk.141#Q.wk.141#nco_design                    |             | m +                             |
| Clock cycles per output: 1                | Target Device                                                          |             | X < >                           |
|                                           | Family: Cyclone V                                                      | - 2         |                                 |
|                                           | Device: 5CGXFC5C6F27C7                                                 | •           |                                 |
|                                           | Take Very ID will be exceed in Direction (1419/Oct. 1419/Oct. 1419/    | nco_ii_     | x                               |
| Frequency Domain Time Domain              | The four in white saved in C+WK0+WK1+1+GWK1+1+Regularity unnamed days. |             |                                 |
| Magnitude (dB)                            |                                                                        | ew to       | create a preset.                |
|                                           |                                                                        | OK ets for  | NCO 14.1                        |
| -40                                       |                                                                        |             |                                 |
| 8= Manager 52                             |                                                                        |             |                                 |
|                                           |                                                                        |             |                                 |
| Type Path Message                         |                                                                        |             |                                 |
|                                           |                                                                        |             |                                 |
|                                           |                                                                        |             |                                 |
|                                           |                                                                        |             |                                 |
|                                           |                                                                        | Apply U     | pdate Delete New                |
| 0 Errors, 0 Warnines                      |                                                                        |             | Generate HDL. Finish            |

続いて、New IP Variation 画面が起動します。この資料では、Entity name 欄に、nco\_core と入力します。その後、 OK ボタンをクリックします。

| Í | 👃 New IP Va                  | ariation                                                                                                    | X  |
|---|------------------------------|----------------------------------------------------------------------------------------------------|----|
|   | Your IP settin               | gs will be saved in a qsys file.                                                                                            |    |
|   | Create IP V                  | ariation                                                                                                    |    |
|   | Entity name:                 | hco_core                                                                                                    |    |
| 1 | Save in folder               | E¥wk64¥wk141¥Qwk141¥nco_design                                                                                              |    |
|   | Target Devi                  | ce                                                                                                    |    |
|   | Family:                      | Cyclone V                                                                                                    | •] |
|   | Device:                      | 5CGXFC5C6F27C7                                                                                                    | •  |
|   | 📐 Warning: "<br>🕕 Info: Your | The file <b>nco_core.qsys</b> already exists.<br>IP will be saved in E¥wk64¥wk141¥Qwk141¥nco_design/ <b>nco_core.qsys</b> . | OK |

Qsys 画面のフレーム(外枠)では、IP Parameter Editor として表示されます。その中に、NCO の IP Core に対す るパラメータ入力画面が表示されます。

| ore.qsys)                        |
|----------------------------------|
|                                  |
| 💠 Block Symbol 🔅 🗕 🖬             |
|                                  |
|                                  |
|                                  |
| altera_nco_ii                    |
| 14.1                             |
| Altera Corporation               |
|                                  |
| tion Altera Numerically Contro   |
| DSP/Signal Generation            |
| eet http://www.altera.co.uk/lite |
|                                  |
| cture                            |
| III                              |
| ₩ < :                            |
| ~                                |
| - =                              |
| ico_ii_0                         |
|                                  |
| w to create a precet             |
| w to create a preset.            |
| ts for NCO 14.1                  |
|                                  |
|                                  |
|                                  |
|                                  |
|                                  |
|                                  |
|                                  |
| Update Delete New                |
|                                  |
|                                  |

この資料では、パラメータの設定内容はデフォルトのものを使用します。

| Base Parameters Generation Alcorithms Large ROM Outputs Single Output Dual Output Unuber of Channels: U Use dedicated multipliers Device Family: Cyclone V Throughput Clock, cycles per output                             | Architecture Frequer<br>Prese Accumulator<br>Angular Basel Line<br>Magnitud Resolution<br>Magnitud Resolution<br>Phase Dithering<br>() Implement Phase<br>Dither Level<br>Clock Rate:<br>Desired Output Free                                                                                                    | ncy Optio<br>Precision:<br>on:<br>se Ditherina              | 32<br>16<br>18<br>5<br>2 4                   | bits<br>bits<br>bits                                                                                           |           |             |                    |      |          |       |
|----------------------------------------------------------------------------------------------------|----------------------------------------------------------------------------------------------------|-------------------------------------------------------------|----------------------------------------------|----------------------------------------------------------------------------------------------------|-----------|-------------|--------------------|------|----------|-------|
| Generation Algorithm: Large ROM  Output:                                                                                                    | Architecture Frequer<br>Precisions<br>Phase Coundlator<br>Magnitud Resolution<br>Magnitud Resolution<br>Phase Dithering<br>Vinplement Phase<br>Dither Level<br>Clock Rate:<br>Desired Output Free                                                                                                    | ncy Optio<br>Precision:<br>on:<br>se Ditherin<br>ut Freque  | anal Ports<br>32<br>16<br>18<br>5<br>2<br>4  | bits<br>bits<br>bits                                                                                           |           |             |                    |      |          |       |
| Outputs: Single Output<br>© Dual Output<br>Number of Channels 1<br>Number of Bands: 1<br>? Use dedicated multipliers<br>Device Family: Cyclone V<br>Throughput<br>Clock cycles pr output 1<br>Clock cycles pr output 1<br> | Architecture Frequer<br>Precisions<br>Phase Accumulator<br>Angule Statistical<br>Phase Dithering<br>Phase Dithering<br>P | ncy Optic<br>Precision:<br>on:<br>se Dithering<br>ut Freque | 32<br>16<br>18<br>2 4                        | bits<br>bits<br>bits<br>6 8                                                                                    |           |             |                    |      |          |       |
| Dual Output  Number of Channels:     1  Use dedicated multipliers  Device Family:     Cyclone V =  Throughput  Clock cycles per output  Architecture Frequency Modulation Input  enum                                      | Procisions     Phase Accumulator     Angular Brack down Magnitur Resolutio     Phase Dithering     Phase Dithering     P                                                                                                    | Precision:<br>on:<br>se Ditherina                           | 32<br>16<br>18<br>2 4                        | bits<br>bits<br>bits                                                                                           |           |             |                    |      |          |       |
| Number of Channels: 1 Number of Bande: 1 Use dedicated multipliers Device Family:  Optional Ports  Architecture Frequency Modul  Frequency Modul  Frequency Modulation Input                                               | Precisions     Phase Accumulator     Angular Deschation     Magnitud Resolution     Phase Dithering     Implement Phase     Dither Level     Generated Outpo     Clock Rate:     Desired Output Free                                                                                                    | Precision:<br>on:<br>se Ditherine<br><b>ut Freque</b>       | 82<br>16<br>18<br>2<br>4                     | bits<br>bits<br>bits<br>6 8                                                                                    |           |             |                    |      |          |       |
| Number of Bands: 1  Use dedicated multipliers Device Frequency Modul                                                                                                    | Angular Deschain<br>Maenitur Resolution<br>Phase Dithering<br>Implement Phase<br>Dither Level<br>Clock Rate:<br>Desired Output Free                                                                                                    | on:<br>se Ditherin;<br><b>ut Frequ</b> e                    | 16<br>18<br>2 4                              | bits<br>bits<br>6 8                                                                                            |           |             |                    |      |          |       |
| Use dedicated multipliers Device Family: Opcione V +  Throughput Clock cycles per output  Architecture Frequency Module  Frequency Modulation Input                                                                        | Magnitud Resolution Phase Dithering Implement Phase Dither Level Generated Output Clock Rate: Desired Output Free                                                                                                    | on:<br>se Dithering<br><b>ut Frequ</b> e                    | 18<br>2 4                                    | bits<br>bits                                                                                                   |           |             |                    |      |          |       |
| Device Family: Cyclone V - Throuchput Clock cycles per output  Architecture   Frequery y Optional Ports  Frequency Modulation Frequency Modulation Frequency                                                               | Phase Dithering     Jinplement Phase     Dither Level     Generated Output     Clock Rate:     Desired Output Free                                                                                                    | ae Dithering<br>ut Freque                                   | g<br>2 4                                     | 6 8                                                                                                    |           |             |                    |      |          |       |
| Throughput<br>Clock cycles per output 1<br>Architecture Frequery Optional Ports<br>Frequency Module<br>Frequency Modulation Input                                                                                          | Phase Dithering     Jinplement Phase     Dither Level      Generated Output     Clock Rate:     Desired Output Free                                                                                                    | se Dithering<br>aut Freque                                  | g<br><br>2 4                                 | 6 8                                                                                                    | ·         |             |                    |      |          | _     |
| Architecture Frequery Optional Ports     Frequency Modul 1                                                                                                    | Generated Output     Clock Rate:     Desired Output Free                                                                                                    | e Ditherine<br>aut Freque                                   | 2 4                                          | 6 8                                                                                                    | 10        |             |                    |      |          |       |
| Architecture Frequer y Optional Ports                                                                                                    | Generated Output     Clock Rate:     Desired Output Free                                                                                                    | ut Freque                                                   | 2 4                                          | 6 8                                                                                                    |           |             |                    |      |          |       |
| Architecture   Frequery   Optional Ports       Frequency Modulation     Frequency Modulation Input                                                                                                    | <b>Generated Outpu</b><br>Clock Rate:<br>Desired Output Free                                                                                                    | ut Freque                                                   | 2 4                                          | 6 8                                                                                                    | 10        |             |                    |      |          |       |
| Architecture Frequery Optional Ports                                                                                                    | Clock Rate:<br>Desired Output Free                                                                                                    | ut Freque                                                   |                                              |                                                                                                    | 10        |             |                    |      |          |       |
| Frequency Modulation Input                                                                                                    | Clock Rate:<br>Desired Output Free                                                                                                    |                                                             | ency Paramete                                | rs                                                                                                    |           |             |                    |      |          |       |
| Prequency Modulation Input                                                                                                    | Desired Output Free                                                                                                    |                                                             | 100.0                                        | MHz                                                                                                    |           |             |                    |      |          |       |
| oquer                                                                                                    |                                                                                                    | quency:                                                     | 1.0                                          | MHz                                                                                                    |           |             |                    |      |          |       |
| Modulator Resolution: 32 bits                                                                                                    | Phase Increment Va                                                                                                    | alue:                                                       | 42949673                                     |                                                                                                    |           |             |                    |      |          |       |
| Modulator Pipeline Level:                                                                                                    | Real Output Freque                                                                                                    | ency:                                                       | 1.0                                          | MHz                                                                                                    |           |             |                    |      |          |       |
| Phase Modulation                                                                                                    | Frequency Domain T                                                                                                    | Time Doma                                                   | in                                           |                                                                                                    |           |             |                    |      |          |       |
| Phase Modulation Input                                                                                                    | Magnitude                                                                                                    | e (dB)                                                      |                                              |                                                                                                    |           |             |                    |      |          |       |
| Modulator Resolution: 16 bits                                                                                                    |                                                                                                    |                                                             |                                              |                                                                                                    |           |             |                    |      |          | 1     |
|                                                                                                    | -20                                                                                                    |                                                             | :                                            |                                                                                                    |           |             |                    |      |          | 1     |
|                                                                                                    | -40                                                                                                    |                                                             |                                              |                                                                                                    |           |             |                    |      |          | 1     |
|                                                                                                    | -60 -                                                                                                    |                                                             |                                              |                                                                                                    |           |             |                    |      |          |       |
|                                                                                                    | -80 -                                                                                                    |                                                             |                                              |                                                                                                    |           |             |                    |      |          | ÷.    |
|                                                                                                    | -100                                                                                                    | A                                                           | الم بدين م يرة                               |                                                                                                    |           |             |                    |      |          | 2     |
|                                                                                                    | -120 -                                                                                                    | 1 with the                                                  | WYW YYYYYW                                   | al al and a shirt of the                                                                                       | WW WYWW   | WWWWWWW     | (YYYYYYYYYYYYYYYYY |      | YY YM WM | MM    |
| Frequency Domain Time Domain                                                                                                    | -140                                                                                                    |                                                             | grupidi                                      | a a star a star a star a star a star a star a star a star a star a star a star a star a star a star a star a s |           |             |                    |      |          | 1911. |
| Magnitude (dB)                                                                                                    | -160 -                                                                                                    |                                                             | 6                                            | 12 1                                                                                                    | 3 2       | 4           | 30                 | 36 4 | 2 '      | 48    |
| 011                                                                                                    |                                                                                                    |                                                             |                                              |                                                                                                    | Frequ     | iency (MHz) |                    |      |          |       |
| -20                                                                                                    |                                                                                                    |                                                             |                                              |                                                                                                    |           |             |                    |      |          |       |
| -40                                                                                                    |                                                                                                    |                                                             |                                              |                                                                                                    |           |             |                    |      |          |       |
| -60                                                                                                    |                                                                                                    |                                                             |                                              |                                                                                                    |           |             |                    |      |          |       |
| -80                                                                                                    |                                                                                                    |                                                             |                                              |                                                                                                    |           |             |                    |      |          |       |
| -100                                                                                                    |                                                                                                    |                                                             | 1 1 1                                        |                                                                                                    | · · · · · |             |                    |      |          |       |
| -120 W. MANY MANY MANY MANY MANY MANY MANY MANY                                                                                                    | 4KMMM4HWWMMWWWW                                                                                                    | MANN +11/11                                                 | (hudder here where here where here here here | WAYNAWA                                                                                                    | MAYN .    |             |                    |      |          |       |
| -140                                                                                                    | rutu nutu                                                                                                    | 1997                                                        | a ga ta Mirit                                | ad and                                                                                                    |           |             |                    |      |          |       |
| -160 6 12 19                                                                                                    | 24 30                                                                                                    |                                                             | 36                                           | 42                                                                                                    | 48        |             |                    |      |          |       |
| v 0 12 10                                                                                                    | Frequency (MHz)                                                                                                    |                                                             |                                              |                                                                                                    |           |             |                    |      |          |       |

右側の Symbol タブでは、シンボルや信号線の確認ができます。

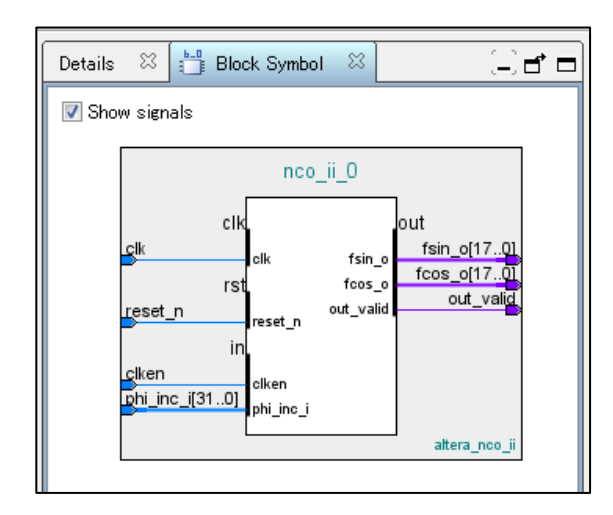

Generate メニュー ⇒ Generate HDL を選択して Generation 画面を起動させたら、Synthesis 欄の Create HDL design file for synthesis を VHDL に設定し、Simulation 欄の Create simulation model を VHDL に設定します。

次に、Output Directory 欄で表示されている Path を確認します。デフォルトでは、(Quartus II プロジェクト・ディレクトリ)/nco\_core が表示されています。

この資料では、Quartus II プロジェクト・ディレクトリは E:/wk64/wk141/Qwk141/nco\_design/ を適用しています が、変更せずにデフォルトで表示されている Path を適用します。最後に、Generate ボタンをクリックします。

| 👃 IP Parameter Editor - r | nco_core.qsys* (E:¥wk64¥wk141¥Qwk                                                                                                    |
|---------------------------|----------------------------------------------------------------------------------------------------|
| File Edit System Gener    | ate View Tools Help                                                                                                    |
| Rarameters 8              | Generate HDL                                                                                                    |
| System: nco_cor           | Generate Testbench System                                                                                                    |
|                           | Generation     Synthesis     Synthesis files are used to compile the system in a Quartus II project                                                                 |
|                           | Create HDL design files for synthesis: VHDL v<br>Create timing and resource estimates for third-party EDA synthesis tools.                                          |
|                           | Simulation     The simulation model contains generated HDL files for the simulator, and may include simulation-only features.     Create simulation model:     VHDL |
|                           | Allow mixed-language simulation Enable this if your simulator supports mixed-language simulation.      Output Directory                                             |
|                           | Path: E:/wk84/wk141/Qwk141/nco_design/nco_core                                                                                                    |

Create HDL design files for synthesis というメッセージが表示されたら、Close ボタンをクリックします。

| 🛵 Generate Completed                                               | ×   |
|--------------------------------------------------------------------|-----|
| AII) 😫 🔺 🕕                                                         |     |
| Progress: Parameterizing module nco_ii_0                           | *   |
| OProgress: Building connections                                    |     |
| Progress: Parameterizing connections                               |     |
| 🕕 🕕 Progress: Validating                                           |     |
| 🕕 Progress: Done reading input file                                |     |
| Info: nco_core: Generating nco_core "nco_core" for QUARTUS_SYNTH   |     |
| 🕕 Info: nco_ii_0: "nco_core" instantiated altera_nco_ii "nco_ii_0" |     |
| Info: nco_core: Done "nco_core" with 2 modules, 15 files           |     |
| 🕕 Info: ip-generate succeeded.                                     | =   |
| Info: Finished: Create HDL design files for synthesis              | -   |
| <                                                                  | - F |
| S Generate: completed successfully.                                |     |
| Stop ]                                                             | ose |

File メニュー ⇒ Exit を選択するか、画面右下の Finish ボタンをクリックして、Qsys 画面を終了します。

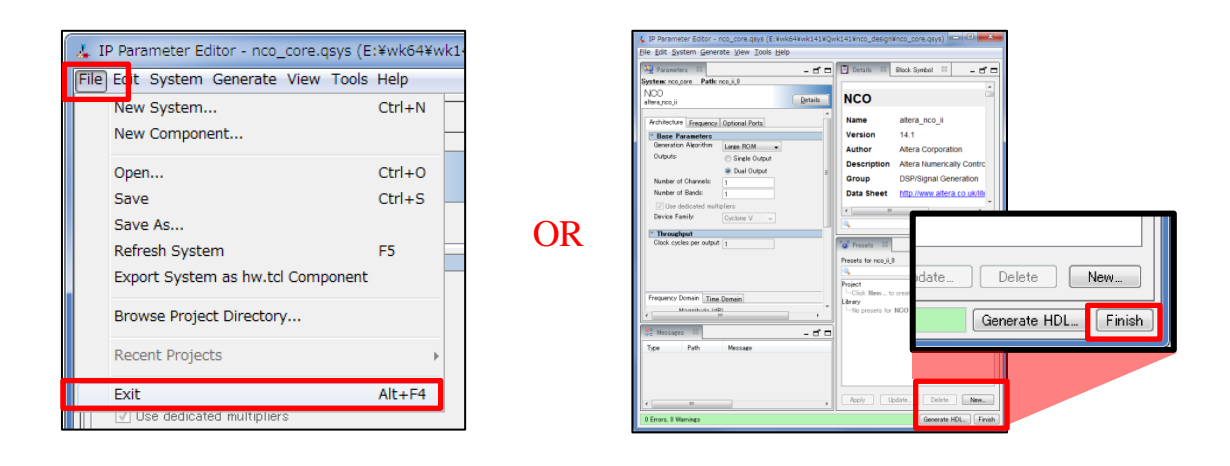

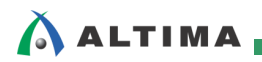

次のような画面が起動したら、Close や OK をクリックします。

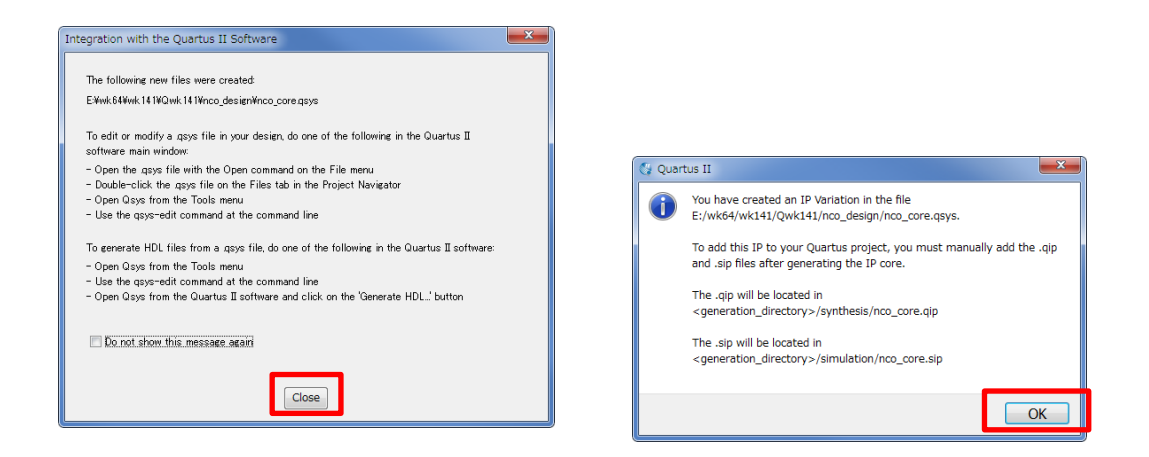

この操作により、submodule ディレクトリ内に、シミュレーション用のファイルが生成されます。インスタンス名(この資料では、nco\_core を適用)の後ろに接尾語 \_nco\_ii\_0 が付加されている点に注意してください。

| <u>(Quartus II プロジェクト・ディレクトリ)</u>       |  |  |  |  |  |  |
|-----------------------------------------|--|--|--|--|--|--|
| └ <u>(NCO インスタンス名 ) ディレクトリ</u>          |  |  |  |  |  |  |
| L simulation ディレクトリ                     |  |  |  |  |  |  |
| L <u>submodule ディレクトリ</u>               |  |  |  |  |  |  |
| └ (NCO インスタンス名)_nco_ii_0 .vho ファイル      |  |  |  |  |  |  |
| └ (NCO インスタンス名 )_nco_ii_0_cos .hex ファイル |  |  |  |  |  |  |
| └ (NCO インスタンス名 )_nco_ii_0_sin .hex ファイル |  |  |  |  |  |  |
| └ (NCO インスタンス名 )_nco_ii_0_tb.vhd ファイル   |  |  |  |  |  |  |
|                                         |  |  |  |  |  |  |

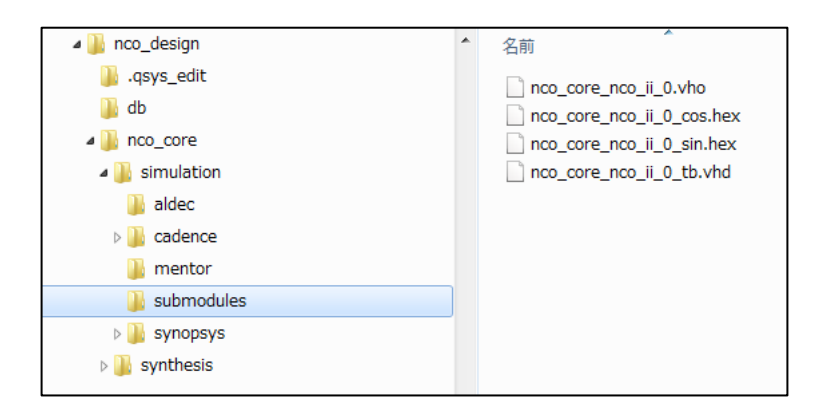

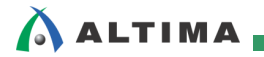

### 3. シミュレーション手順

#### 3-1. シミュレーションの設定

Quartus II 開発ソフトウェアの Assignments メニュー ⇒ Settings を選択します。

| 🔇 Quartus II 64-Bit - E:/wk64/wk141/Qwk141/nco_design/top_module - top_module |          |           |            |       |         |        | lule |
|-------------------------------------------------------------------------------|----------|-----------|------------|-------|---------|--------|------|
| File Edit View Project                                                        | Ass      | ignments  | Processing | Tools | Window  | Help   | P    |
| 1 / D 📬 🖬 🗿 🐰 📬                                                               | <b>?</b> | Device    |            |       |         |        |      |
| top_module                                                                    | 2        | Settings. |            |       | Ctrl+Sł | nift+E |      |
| Project Navigator                                                             |          | Assignme  | ent Editor |       | Ctrl+Sł | nift+A |      |

Settings 画面が起動したら、左側の Category 欄から EDA Tool Settings フォルダの Simulation フォルダを選択した後、右欄の Simulation 画面にて、以下の設定が行われているか確認します。

Tool name: ModelSim-Altera を選択

EDA Netlist Writer settings 欄の Format for output netlist: VHDL を選択

NativeLink settings 欄: None にチェック

| Settings - top_module                                                                                                    |                                                                                                    |
|----------------------------------------------------------------------------------------------------|----------------------------------------------------------------------------------------------------|
| Category:                                                                                                    | Device                                                                                                    |
| General<br>Files<br>Libraries<br>I P Settings<br>IP Catalog Search Locations<br>Design Templates<br>Operating Settings and Conditions<br>Voltage<br>Temperature<br>Compilation Process Settings<br>Incremental Compilation<br>EDA Tool Settings<br>Design Entry/Synthesis<br>Simulation<br>Formal Verification<br>Board-Level<br>Compiler Settings<br>VHDL Input<br>Verilog HDL Input<br>Defigin Assistant<br>SignalTap II Logic Analyzer<br>Logic Analyzer Interface<br>PowerPlay Power Analyzer Setting<br>SSN Analyzer | Simulation Specify options for generating output files for use with other EDA tools. Tool name: ModelSim-Altera  Rug gate-level simulation automatically after compilation EDA Netlist Writer settings Format for output netlist: VHDL  Time scale: 100 us  Output directory: simulation/modelsim  Map illegal HDL characters  Enable glitch filtering Options for Power Estimation  Generate Value Change Dump (VCD) file script Script Settings  More EDA Netlist Writer Settings NativeLink settings  None  Compile test bench:  Use script to set up simulation:  More NativeLink Settings  More NativeLink Settings  Reset |
| < •                                                                                                    | OK Cancel Apply Help                                                                                                    |

# 

#### 3-2. msim\_setup.tcl の修正

この資料の執筆時点では、mentor ディレクトリにある msim\_setup.tcl を修正する必要があります。修正は、29 行目と110 行目の2 箇所あります。

<u>(Quartus II プロジェクト・ディレクトリ)</u> <sup>L</sup> <u>(NCO インスタンス名 ) ディレクトリ</u> <sup>L</sup> <u>simulation ディレクトリ</u> <sup>L</sup> <u>mentor ディレクトリ</u> <sup>L</sup> msim\_setup.tcl ファイル

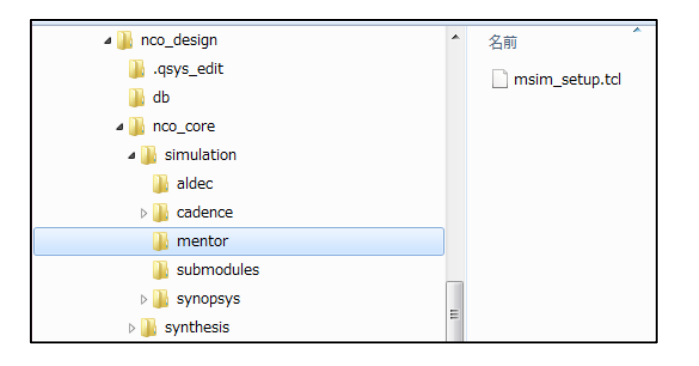

#### <u> 29 行目</u>

#### 変更前

set TOP\_LEVEL\_NAME "nco\_core"

#### 変更後

set TOP\_LEVEL\_NAME "nco\_core\_nco\_ii\_0\_tb"

#### <u>110 行目</u>

#### 変更前

vcom "\$QSYS\_SIMDIR/nco\_core.vhd"

#### 変更後

vcom "\$QSYS\_SIMDIR/submodules/nco\_core\_nco\_ii\_0\_tb.vhd"

修正後の msim\_setup.tcl は、次のようになります。

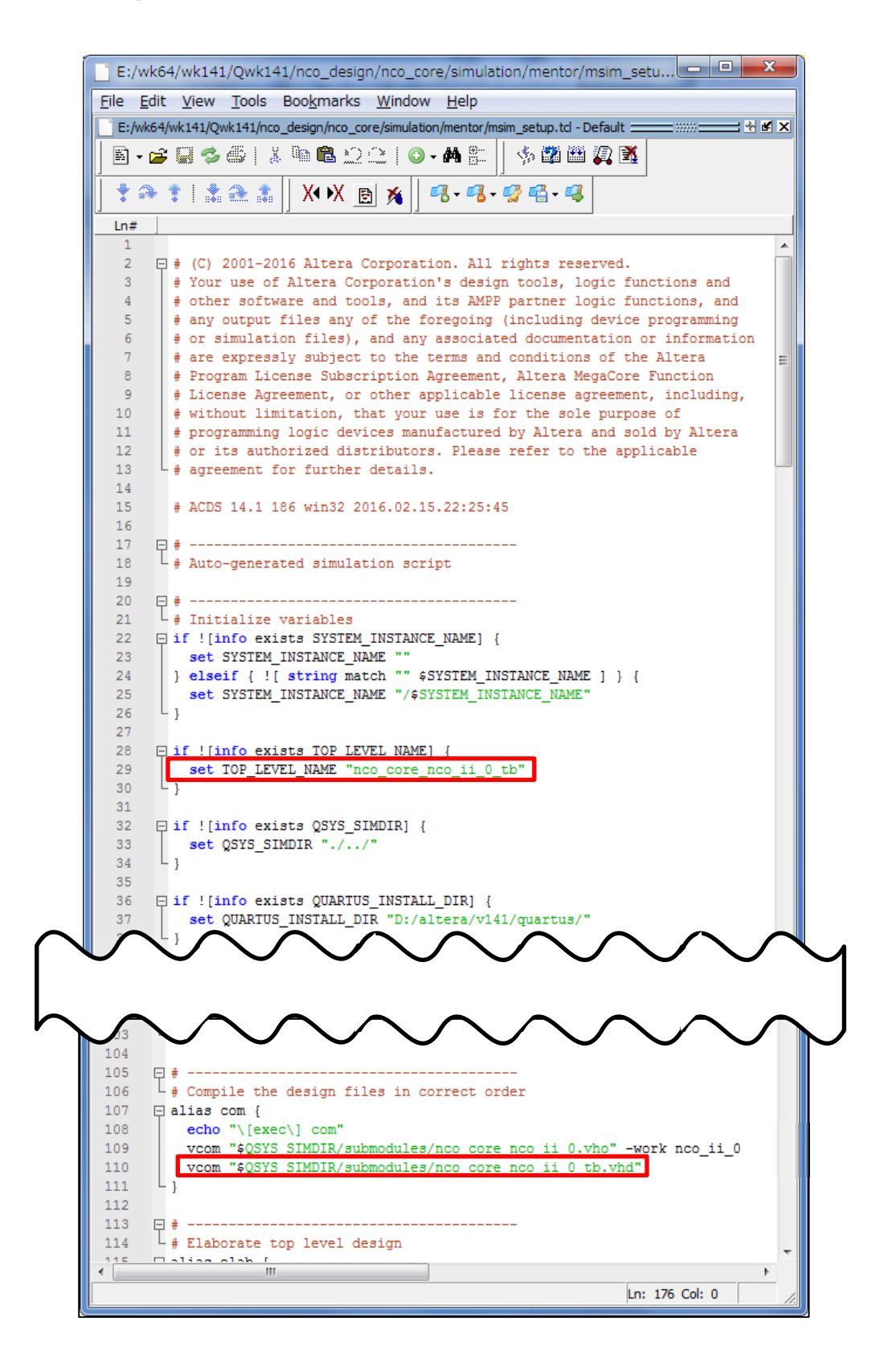

### 

#### 3-3. テストベンチの修正

この資料の執筆時点では、submodules ディレクトリにあるテストベンチ <NCO インスタンス名 >\_nco\_ii\_0\_tb.vhd を修正する必要があります。この資料では、nco\_core\_nco\_ii\_0\_tb.vhd がテストベンチに該当します。

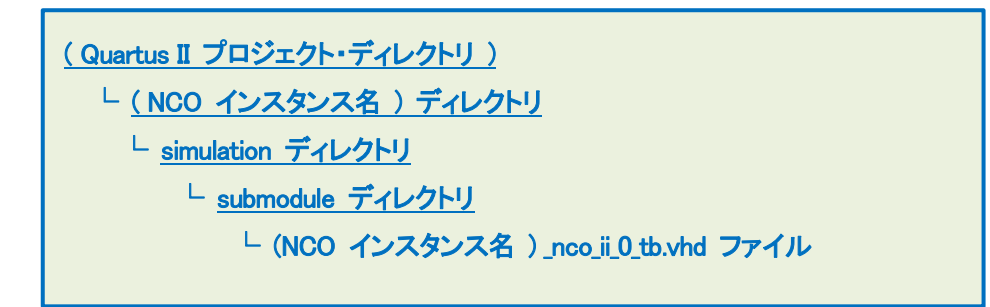

デフォルトでは、Frequency タブのパラメータ Clock Rate 欄で、100.0 MHz のクロック周波数を与えています。 ところが、ツールが自動生成したテストベンチでは、100.0 MHz とは異なる値で、クロック周波数が定義されている ので、次のように、半クロック周期の値を修正して、100 MHz のクロックを与えます。

#### <u>64 行目</u>

#### 変更前

constant HALF\_CYCLE : time := 50000000 ps;

#### 変更後

constant HALF\_CYCLE : time := 5000 ps;

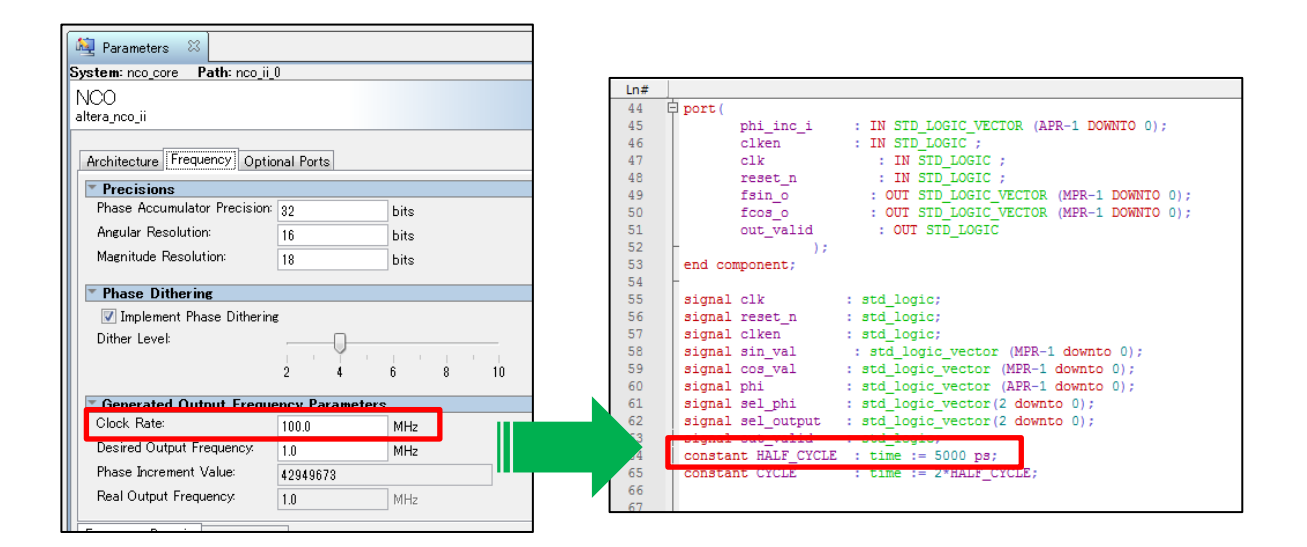

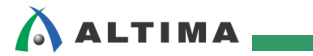

#### 3-4. シミュレーション手順

ModelSim を起動します。起動したら、次のような画面が表示されます。

| ModelSim ALTERA 10.3c - Custom A       | ltera Version                   |                                            |
|----------------------------------------|---------------------------------|--------------------------------------------|
| <u>File Edit View Compile Simulate</u> | Add Transcript Tools Layout Boo | <u>k</u> marks <u>W</u> indow <u>H</u> elp |
| B. ~ D & ALV BODO                      | 〇 1 ヘーム 🖭 💳 🔜 🚓 🖄 🖄 🤅           | x & <u> </u>                               |
|                                        |                                 |                                            |
| Layout NoDesign                        | olumnLayout AllColumns          | <u></u>                                    |
| 📲 - 🚜 - 🥵 🖓 - 🥵                        |                                 |                                            |
| Library                                |                                 | : ± ₫ ×                                    |
| V Name                                 | Type Path                       | -                                          |
| The work                               | library work                    |                                            |
| work                                   | Library WOR                     | tora (rbd /220model                        |
| 220model ver                           | Library MODEL_TECH/ //          | stera/verilog/220model                     |
| ti altera                              | Library MODEL_TECH//            | altera (vod /altera                        |
| ti altera Incim                        | Library MODEL_TECH/ //          | Itera/vhd/altera Incim                     |
| altera India ver                       | Library MODEL_TECH/ //          | litera/verilon/altera_Insim                |
| altera mf                              | Library MODEL_TECH/./           | ltera/verlog/artera_nstit                  |
| altera mf ver                          | Library \$MODEL_TECH//          | ltera/verilog/altera_mf                    |
| L ditera ver                           | Library \$MODEL_TECH/ //        | Itera/verilog/altera                       |
|                                        | Library \$MODEL_TECH/ //        | stera/veniog/arciai                        |
| arriai beel                            | Library MODEL_TECH/ //          | ltera/vho/orriai beei                      |
| arriai besi ver                        | Library \$MODEL_TECH/ /:        | ltera/verilon/arriaii. beei                |
|                                        | Library MODEL TECH/ //          | ltera/verilog/arriai ocie bio              |
| arriai poe hip ver                     | Library SMODEL TECH/ //         | ltera/verilog/arriaii_pcie_hip             |
| arriai ver                             | Library \$MODEL_TECH/ //        | Itera/verilog/arriaii                      |
|                                        | Library SMODEL TECH/. //        | ltera/vbdl/arriaioz                        |
| A arrialing hesi                       | Library SMODEL TECH//           | ltera/vhd/arriaigz hssi                    |
| L dridige issi                         | Library \$MODEL_TECH//          | ltera/verilon/arriaiinz bssi               |
| arrialigz noie bin                     | Library SMODEL TECH/ //         | Itera/veniog/antige_nai                    |
| arrialigz pole hip ver                 | Library SMODEL TECH/ //         | Itera/verilog/arriaigz_poe_np              |
| arrialigz ver                          | Library \$MODEL_TECH//          | Itera/verilog/arriainz                     |
| arriav                                 | Library SMODEL TECH//           | ltera/vbdl/arriav                          |
| A arriav hssi ver (empty)              | Library \$MODEL_TECH//a         | ltera/verilon/arriav_bssi                  |
| A arriav prie bin ver (empty)          | Library \$MODEL TECH//          | ltera/verilog/arriav_prie_bip              |
| A arriav ver (empty)                   | Library \$MODEL TECH//          | ltera/verilon/arriav                       |
| +                                      | Library \$MODEL TECH//a         | altera/vhdl/arriavoz                       |
| +-11 arriavoz hssi                     | Library \$MODEL TECH//a         | ltera/vhd/arriavoz hssi                    |
| arriavgz hssi ver (empty)              | Library \$MODEL TECH//a         | ltera/verilog/arriavgz hssi                |
| + arriavgz pcie hip                    | Library \$MODEL TECH//a         | ltera/vhdl/arriavgz pcie hip               |
| arriavgz_pcie_hip_ver (empty)          | Library \$MODEL_TECH//a         | ltera/verilog/arriavgz_pcie_hip            |
| arriavgz_ver (empty)                   | Library \$MODEL_TECH//a         | ltera/verilog/arriavgz                     |
| + 1 cycloneiv                          | Library \$MODEL_TECH//a         | altera/vhdl/cycloneiv                      |
| + t cycloneiv_hssi                     | Library \$MODEL_TECH//a         | altera/vhdl/cycloneiv_hssi                 |
| 🗇 🖬 eurlanaiu hani yan                 | Library AMODEL TEOU/ /          | ltara harilaa kuudanain hari 📃 💌           |
| •                                      |                                 |                                            |
| 👖 Library 🛛 🕮 Project 🛛                |                                 | 4   >                                      |
| C Transcript                           |                                 | + # X                                      |
| A Deading Dr (algens (st 41 (          | and (sol (main (see 5 sol       |                                            |
| # Reading D:/aitera/v141/modelsin      | _ase/tci/vsim/pref.tcl          | -                                          |
|                                        |                                 |                                            |
| ModelSim>                              |                                 |                                            |
| li maccani. I                          |                                 |                                            |
| 0                                      |                                 | <u> </u>                                   |
|                                        | Project : fft_burst_mode_n      | ionitor   <no design="" loaded=""></no>    |

ModelSim の File メニュー  $\Rightarrow$  Change Directory を選択して、Quartus II プロジェクト・フォルダから、mentor ディレクトリを選択して、OK ボタンをクリックします。

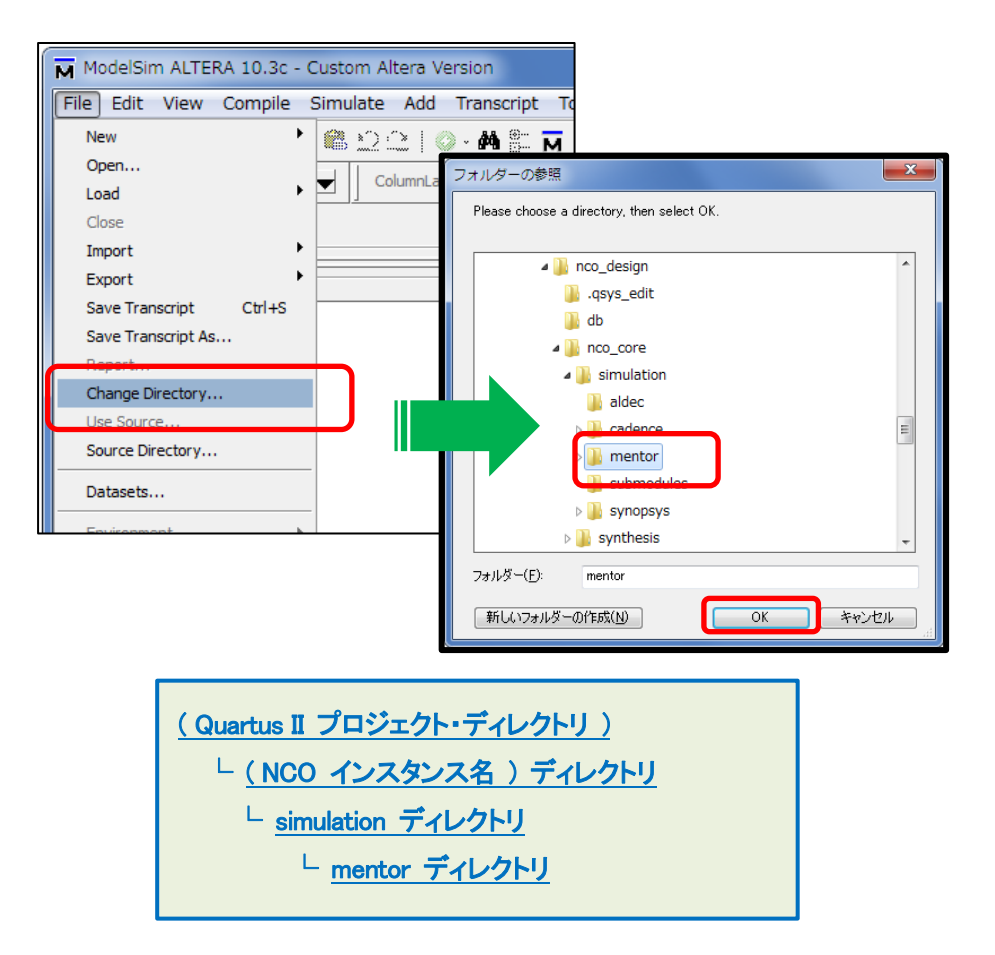

pwd コマンドをタイプして、カレント・ディレクトリが、上記で選択したディレクトリにいることを確認したら、ls コマンドをタイプして、msim\_setup.tcl ファイルが見えていることを確認します。

| ⊕ arrialigz_pde_np                                                                                                    | Library                                             | \$MODEL_TECH//altera/verilo |
|----------------------------------------------------------------------------------------------------|-----------------------------------------------------|-----------------------------|
| •                                                                                                    |                                                     | <u> </u>                    |
| A Transcript                                                                                                    | ****                                                | + ₫ ×                       |
| # Reading D:/altera/v141/modelsim ase/to                                                                                                    | l/vsim/pref.                                        | tcl 🔺                       |
| <pre>cd E:/wk64/wk141/Qwk141/nco_design/nco_c<br/>ModelSim&gt; pwd<br/># E:/wk64/wk141/Qwk141/nco_design/nco_cc<br/>ModelSim&gt; ls<br/># msim_setup.tcl</pre> | core/simulati                                       | on/mentor<br>n/mentor       |
| ModelSim>                                                                                                    |                                                     | -                           |
|                                                                                                    | <no [<="" td=""><td>Design Loaded &gt; //</td></no> | Design Loaded > //          |

Tools メニュー  $\Rightarrow$  Tcl  $\Rightarrow$  Execute Macro を選択します。

| ModelSim ALTERA 10.3c - Custom Altera Version | _       |                        |                                     |
|-----------------------------------------------|---------|------------------------|-------------------------------------|
| File Edit View Compile Simulate Add Transcr   | ip: (T  | ools Layout Bookm      | arks Window Help                    |
| 📗 • 😅 🖬 🧇 🎒   🗼 🐚 🏙 💭 🗘   🔕 - 🗛               |         | Waveform Compare       | ****                                |
| Layout NoDesign 🗸 🛛 ColumnLayout All          | Colu    | Code Coverage          | · 💌 ] 🦓 - 🖧 - 🤣 🐴 - 🥰               |
| Library                                       |         | Functional Coverage    |                                     |
| *Name                                         | Type    | Toggle Coverage        |                                     |
|                                               | Libra   | Coverage Save          |                                     |
|                                               | Libra   | Coverage Report        | •                                   |
| +-                                            | Libra   | Coverage Configuration | •                                   |
| libraries (empty)                             | Libra   | Garbage Collector      | nco_design/nco_core/simulation/ment |
| +-1 220model                                  | Libra   | Breakpoints            | vhdl/220model                       |
| 220model_ver                                  | Libra   | Diedopolitis           | verilog/220model                    |
| altera                                        | Libra   | Dataset Snapshot       | vhdl/altera                         |
|                                               | Libra   | Trace                  | vhdl/altera_Insim                   |
|                                               | Libra   |                        | verilog/altera Insim                |
|                                               | Linra   | Td                     | Execute Macro                       |
|                                               | Libra   | Wildcard Filter        | verilog/altera                      |
|                                               | Libra   | Edit Preferences       | vhdl/arriai                         |
|                                               | Library | \$MODEL_TECH//alter    | a/vhdl/arriaii hssi                 |
| ++                                            | Library | \$MODEL_TECH//alter    | a/verilog/arriaii hssi              |
|                                               | Library | MODEL TECH/ /alter     | a/vhdl/arriaii.ncie.hin             |

前述の、msim\_setup.tcl ファイルを選択します。

| M Execute Do File   | 2             |                          |   |                  |                     | X    |
|---------------------|---------------|--------------------------|---|------------------|---------------------|------|
| ファイルの場所(]):         | 鷆 mentor      |                          | - | ← 🗈 💣 📰▼         |                     |      |
| Ca                  | 名前            | ^                        |   | 更新日時             | 種類                  | サイ   |
| 最近表示した場所            | msim_setup.to | 3                        |   | 2016/02/16 00:12 | TCL ファイル            |      |
|                     |               |                          |   |                  |                     |      |
| デスクトップ              |               |                          |   |                  |                     |      |
| <b>(</b> )<br>ライブラリ |               |                          |   |                  |                     |      |
|                     |               |                          |   |                  |                     |      |
| 3281-9-             |               |                          |   |                  |                     |      |
|                     |               |                          |   |                  |                     |      |
| ネットワーク              | •             |                          | m |                  |                     | F    |
|                     | ファイル名(N):     | msim_setup.tcl           |   |                  | ▼ 開K(0)             |      |
|                     | ファイルの種類(工):   | Macro Files (*.do,*.tcl) |   |                  | <ul> <li></li></ul> | ıı 🔤 |

Tcl スクリプトが実行された後、ModelSim> プロンプトが表示されます。

| F | Transcript ======    |                                                          | -+ • ×   |
|---|----------------------|----------------------------------------------------------|----------|
| ŧ | Tint Of Hamishing    |                                                          |          |
| Ŧ | LIST OF VARIABLES    |                                                          |          |
| ŧ | TOP_LEVEL_NAME       | Top level module name.                                   |          |
| # | SYSTEM_INSTANCE_NAME | Instantiated system module name inside top level module. |          |
| # | QSYS_SIMDIR          | Qsys base simulation directory.                          |          |
| # | QUARTUS_INSTALL_DIR  | Quartus installation directory.                          |          |
| M | lodelSim>            |                                                          | <u> </u> |
|   |                      | <no design="" loaded=""> work</no>                       |          |

ld\_debug とタイプします。この操作により、コンパイル ⇒ ロード が自動的に行われます。

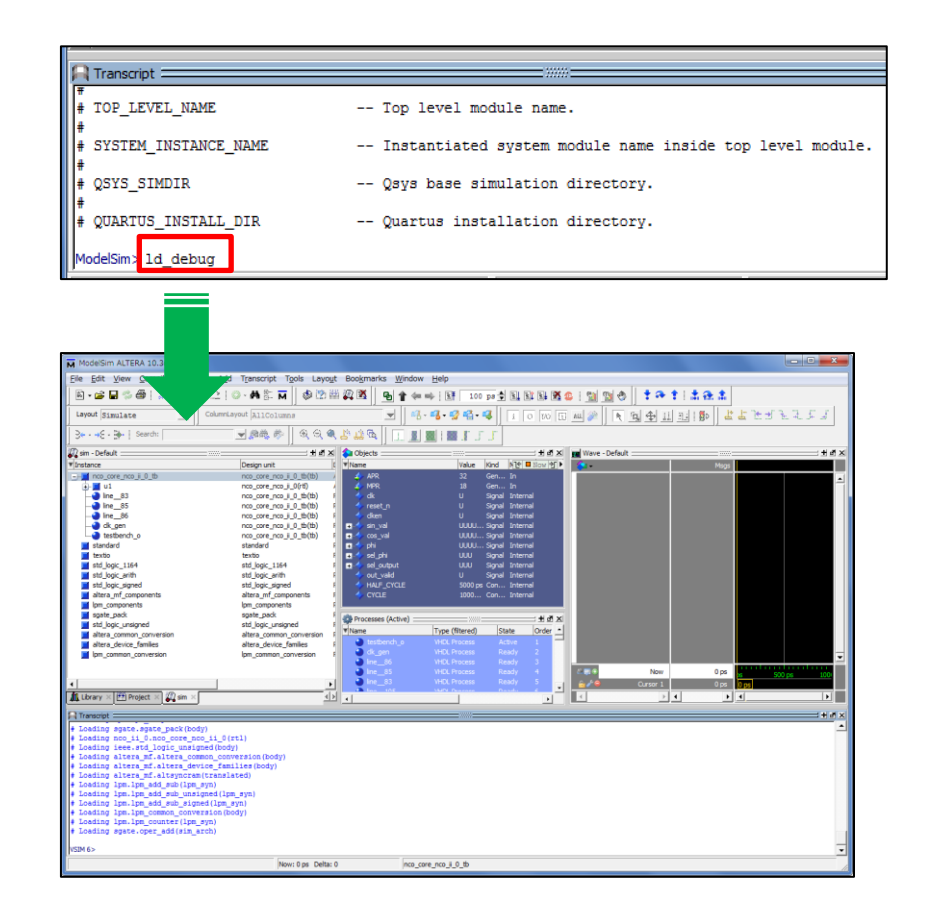

前述のシンボル情報を参考にして、観測対象の信号をハイライトします。

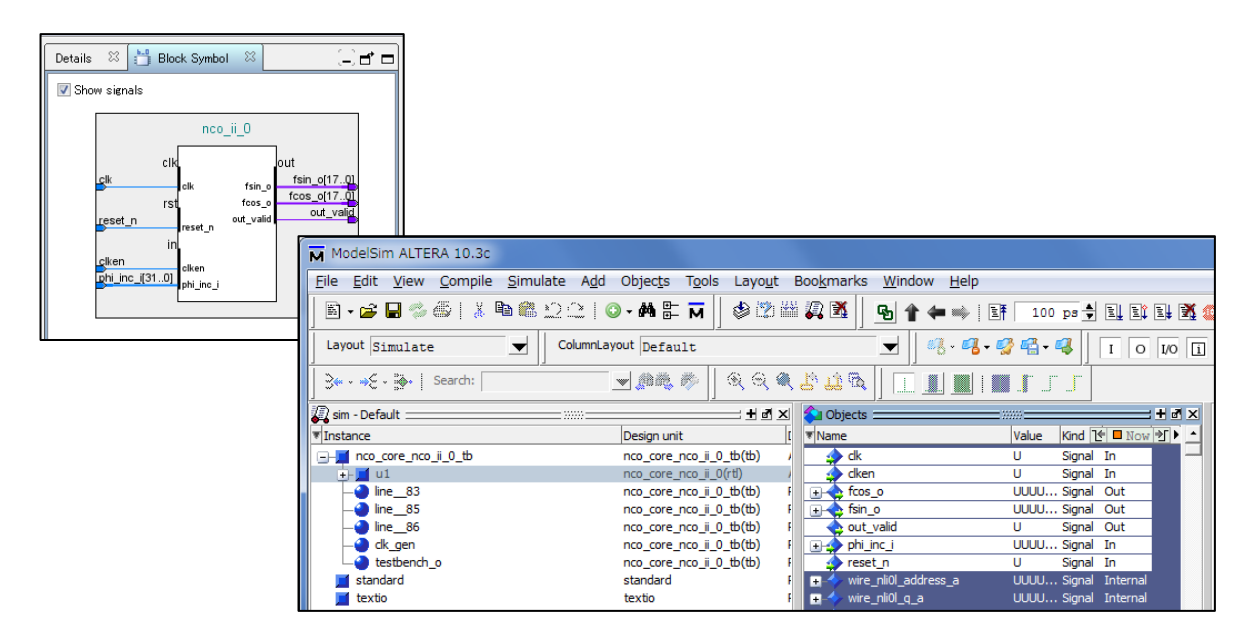

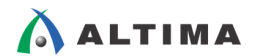

右クリックを行い、Add to ⇒ Wave ⇒ Selected Signals を選択すると、Wave 画面にハイライトした観測対象の 信号が移動されます。

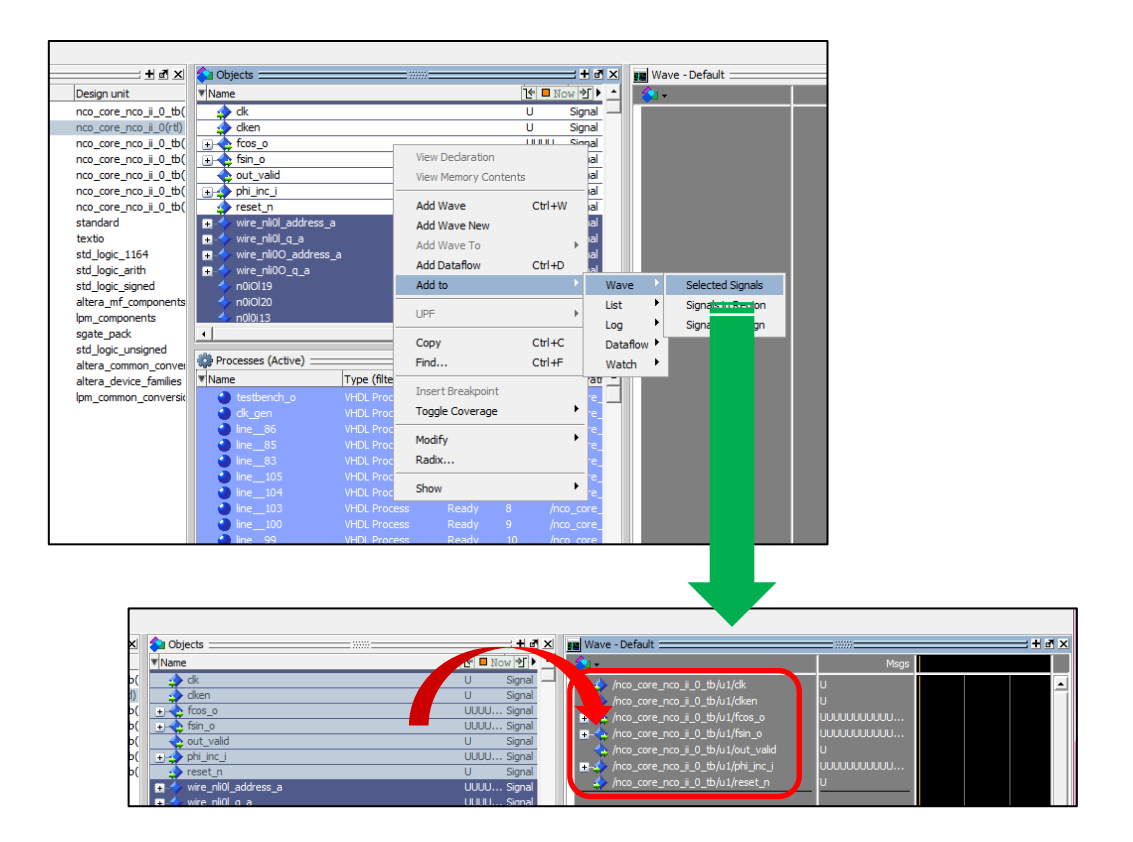

この資料では、例として、3us のシミュレーションを実行しますので、run 3 us とタイプします。

| 🔒 Transcript 💳                                         |  |  |
|--------------------------------------------------------|--|--|
| + Loading lpm lpm add sub signed (lpm sup)             |  |  |
| # Loading ipm.ipm_add_sdb_signed(ipm_syn)              |  |  |
| # Loading 1pm.1pm_common_conversion(body)              |  |  |
| # Loading lpm.lpm_counter(lpm_syn)                     |  |  |
| <pre># Loading sgate.oper_add(sim_arch)</pre>          |  |  |
| add wave \                                             |  |  |
| sim:/nco_core_nco_ii_0_tb/u1/clk \                     |  |  |
| sim:/nco_core_nco_ii_0_tb/u1/clken \                   |  |  |
| sim:/nco_core_nco_ii_0_tb/u1/fcos_o \                  |  |  |
| <pre>sim:/nco_core_nco_ii_0_tb/u1/fsin_o \</pre>       |  |  |
| <pre>sim:/nco_core_nco_ii_0_tb/u1/out_valid \</pre>    |  |  |
| sim:/nco_core_nco_ii_0_tb/u1/phi_inc_i \               |  |  |
| sim:/nco_core_nco_ii_0_tb/u1/reset_n                   |  |  |
|                                                        |  |  |
| VSIM 182 run 3us                                       |  |  |
| Now: 0 ps Delta: 0 UUUUUUUUUUUUUUUUUUUUUUUUUUUUUUUUUUU |  |  |

ModelSim の Wave 画面の右上の 「アイコンをクリックして、Wave 画面を前面に拡大します。(Wave 画面は、ツールの使用履歴によっては既に全面に出ているケースもあります。)

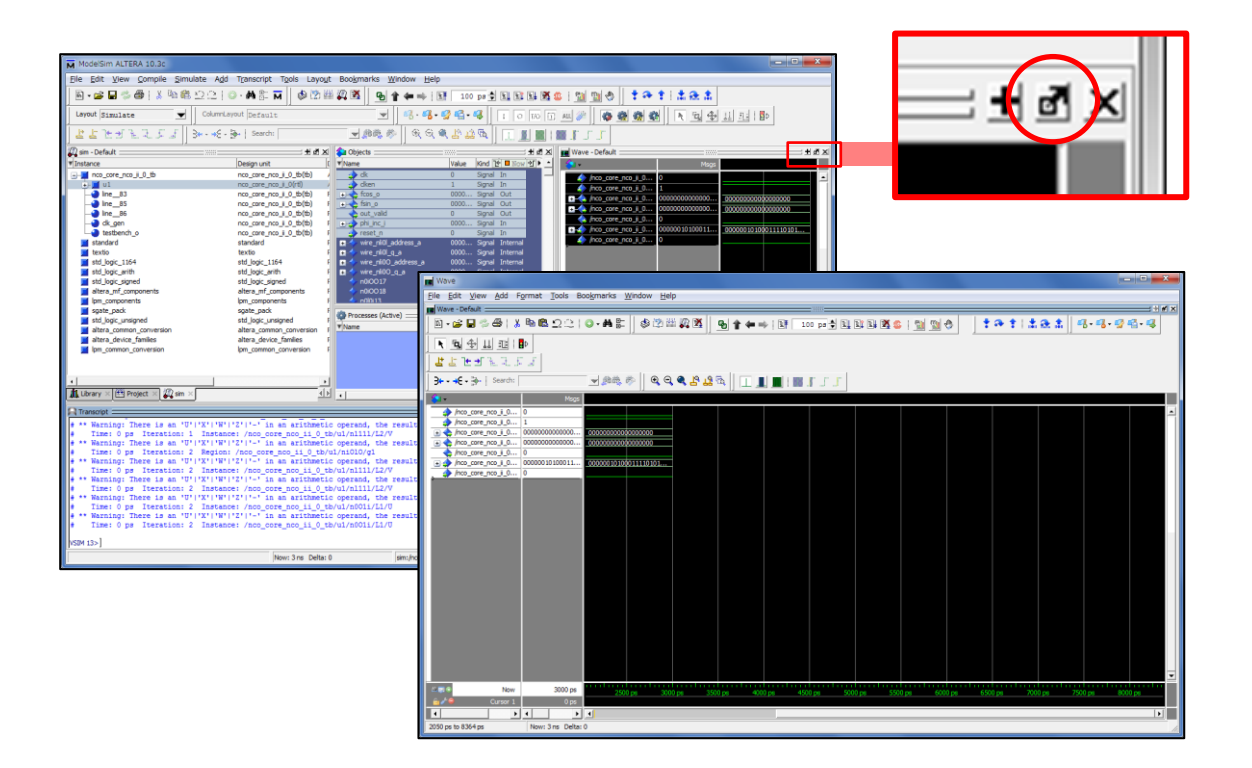

Wave 画面内の マイコンをクリックすると、画面内に実行したシミュレーション時間全体の波形が表示されます。

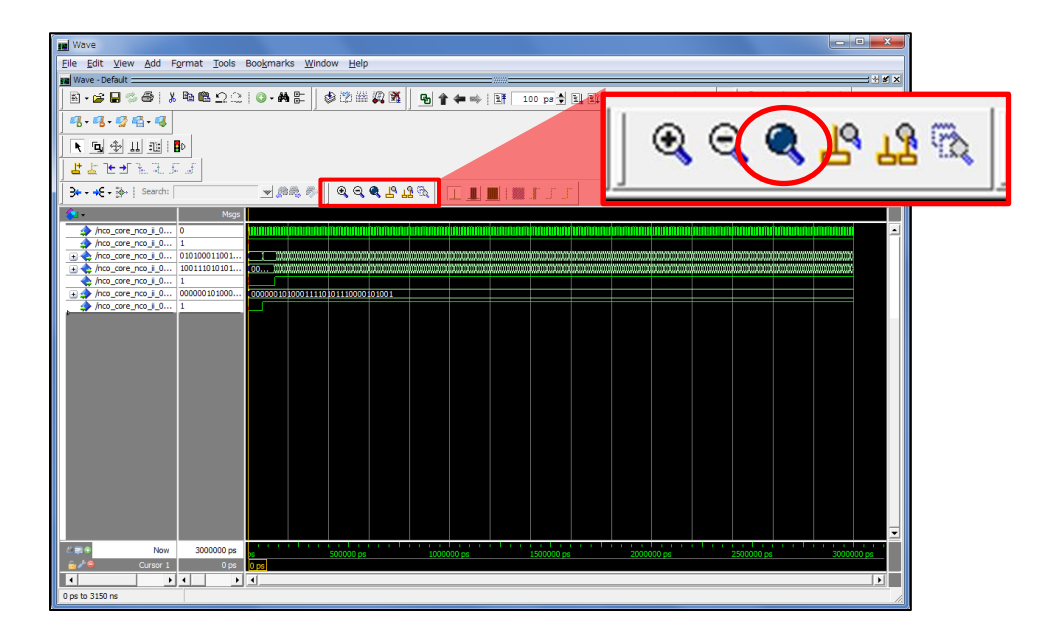

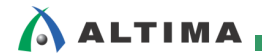

Wave 画面内の Prdコンをクリックすると、パスの表示が省略されて、選択した信号線が見やすくなります。

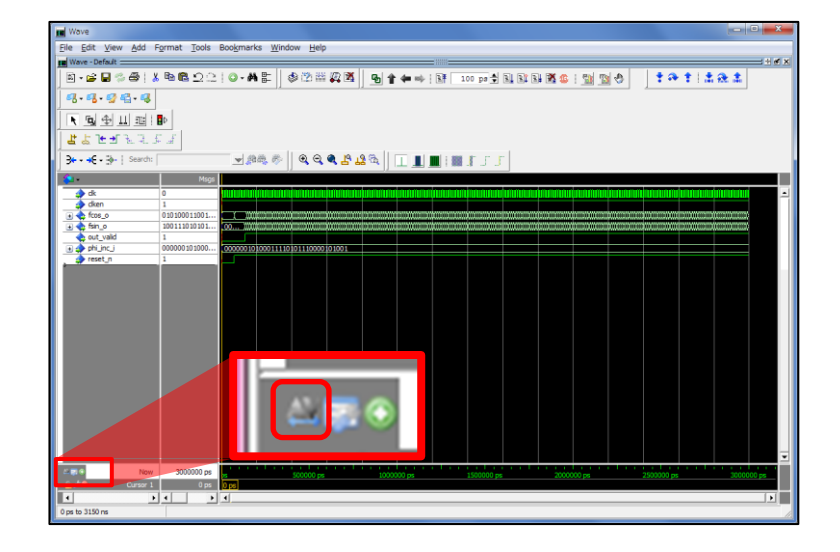

<u>クリック前</u>

<u>クリック後</u>

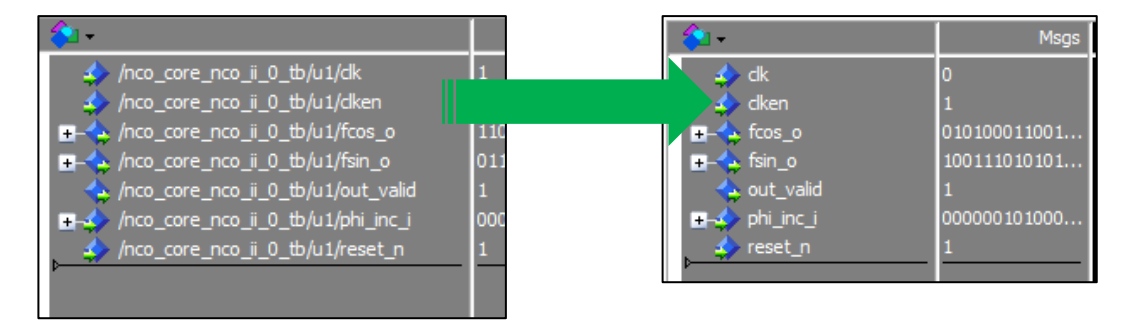

 $fcos_o$ をハイライトして、右クリック  $\Rightarrow$  Format  $\Rightarrow$  Analog (automatic) を選択すると、シミュレーション波形がア ナログ風にプロットアウトされて表示されます。

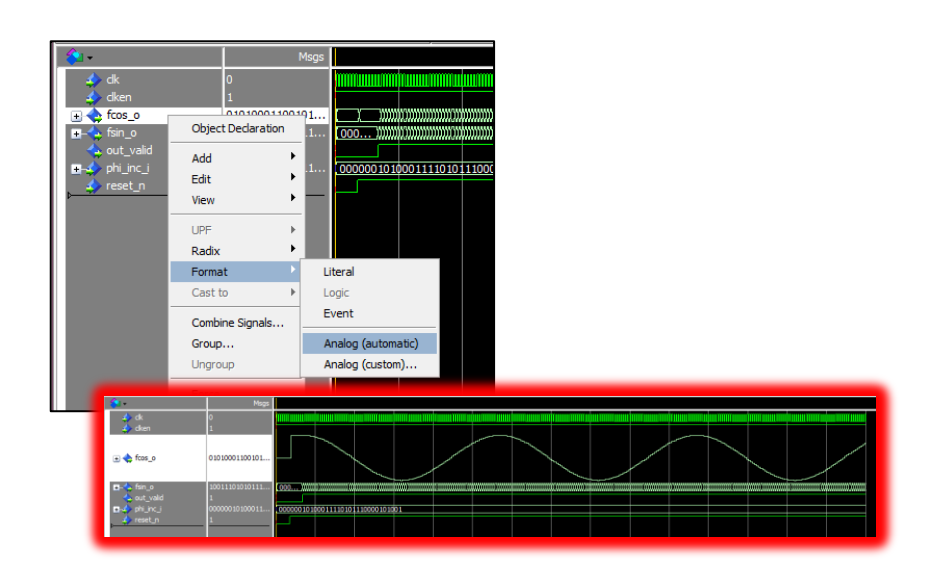

同様に、 $fsin_o e \wedge format \Rightarrow Analog (automatic) を選択すると、シミュレーション$ 波形がアナログ風にプロットアウトされて表示されます。

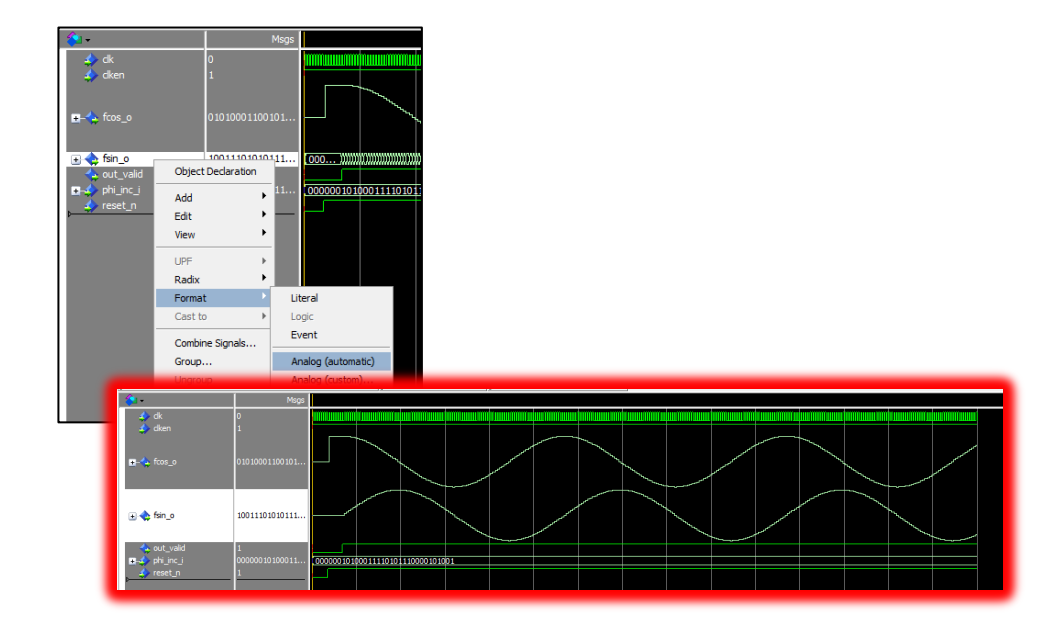

phi\_inc\_i をハイライトして、右クリック ⇒ Radix ⇒ Decimal を選択すると、値が 10 進数で表示されます。

| <pre>out_valid     out_inc_i</pre> | 1<br>00000010<br>1 | 100011<br>Object Declarat | ion | 11110101110000101001 |
|------------------------------------|--------------------|---------------------------|-----|----------------------|
|                                    |                    | Add<br>Edit               | +   |                      |
|                                    |                    | View                      | •   |                      |
|                                    |                    | Radix                     |     | Global Signal Radix  |
|                                    |                    | Format<br>Cast to         | •   | Symbolic<br>Binary   |
|                                    |                    | Combine Signals           | i   | Octal                |
|                                    |                    | Group                     |     | Decimal              |
| Al 🗖 🔿 🛛 Noui                      | 20(                | Ungroup                   |     | Unsigned             |

#### <u>デフォルト</u>

<u>10 進数表示</u>

| 📥 out_valid   | 1              | 🖕 out_valid   | 1        |
|---------------|----------------|---------------|----------|
| 🕀 📣 phi inc i | 00000010100011 | ≥-🌧 phi_inc_i | 42949673 |
| 🔥 reset n     | 1              | set_n         | 1        |
|               | <u>*</u>       | •             |          |

同様の操作をfcos\_oとfsin\_oに対しても行います。

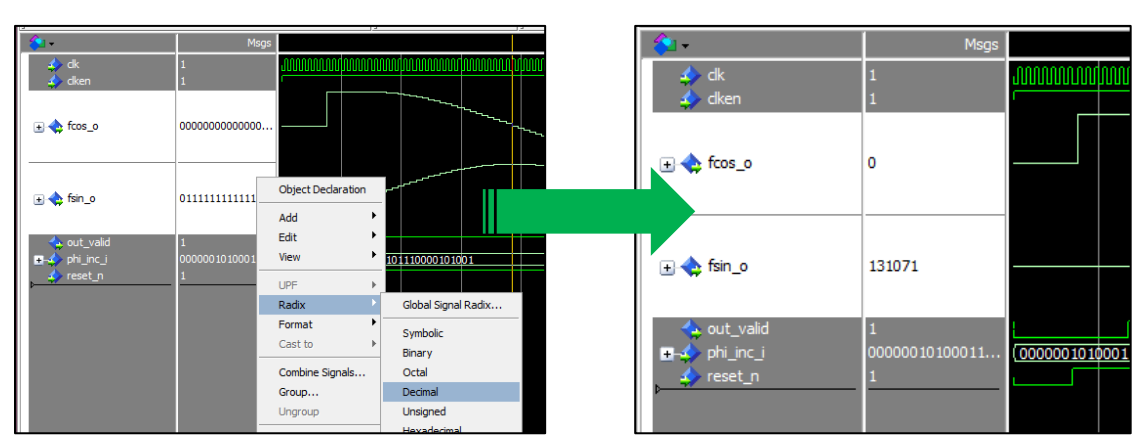

10 進数表示

デフォルトでは、Frequency タブのパラメータ Clock Rate 欄で指定した 100.0 MHz のクロック周波数を与えて、 NCO(数値制御発振器)から 1 MHz の正弦波および余弦波を生成するように、Desired Output Frequency 欄に与 えています。これらの値を元にして、ツール側では、位相増加量および、実際に出力される正弦波および余弦波の 周波数を計算します。前者の位相増加量の計算結果は、Phase Increment Value 欄に表示され、後者の正弦波およ び余弦波周波数の計算結果は、Real Output Frequency 欄で表示されます。これらは、グレーアウトで表示される ので、ユーザ側で直接値を変更することはできません。

| 💐 Parameters 🛛                 |                 |        |
|--------------------------------|-----------------|--------|
| System: nco_core Path: nco_ii_ | )               |        |
| NCO                            |                 |        |
| altera_nco_ii                  |                 |        |
|                                |                 |        |
| Architecture Frequency Optio   | nal Ports       |        |
| Precisions                     |                 |        |
| Phase Accumulator Precision:   | 32              | bits   |
| Angular Resolution:            | 16              | bits   |
| Magnitude Resolution:          | 18              | bits   |
| * Phase Dithering              |                 |        |
| 📝 Implement Phase Dithering    | 5               |        |
| Dither Level:                  |                 |        |
|                                | 1 · Y ·         |        |
|                                | 2 4             | 6 8 10 |
| Cenerated Output Freque        | ency Parameters |        |
| Clock Rate:                    | 100.0           | MHz    |
| Desired Output Frequency       | 10              | MHz    |
| Phase Increment Value:         | 42949673        |        |
| Real Output Frequency:         | 1.0             | MHz    |
|                                |                 |        |

デフォルト

シミュレーション結果として、 phi\_inc\_i 信号に位相増加量 Phase Increment Value と同じ 42,949,673 が与えら れ、正弦波が fsin\_o 信号から表示されていることが視覚的に確認できます。また、その周期が 1,000,000 ps で出 力されていることも確認できます。周期が 1,000,000 ps なので、周波数は、その逆数の 1MHz になります。 よっ て、シミュレーションの結果が、設定内容と一致していることが把握できます。

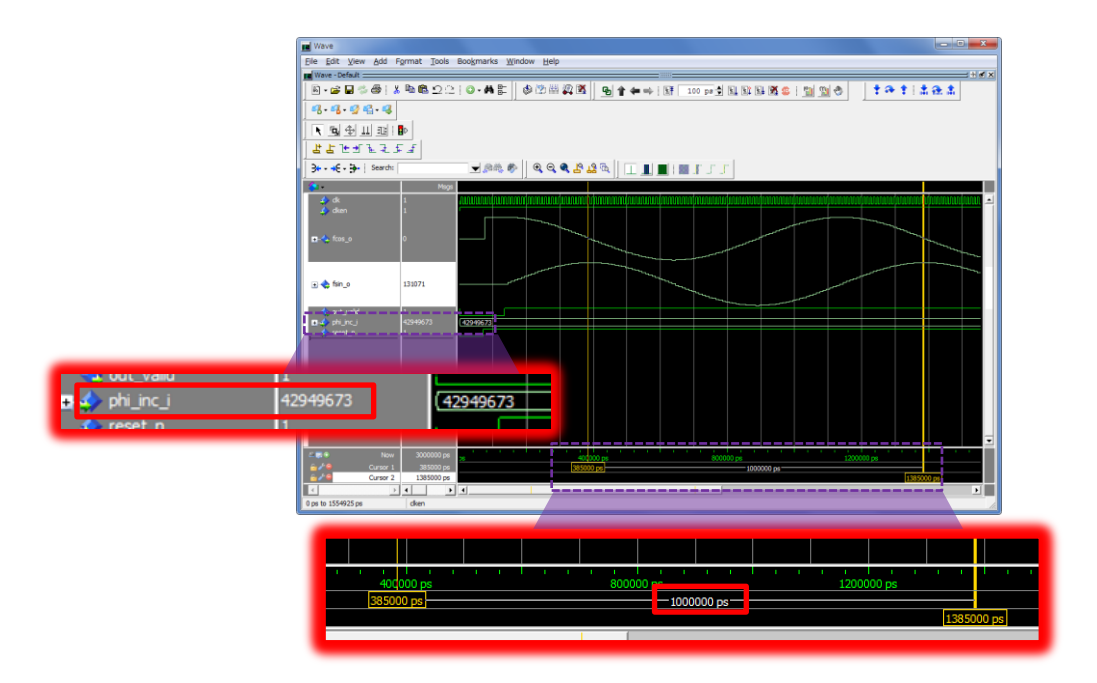

このように、NCO(数値制御発振器)の動作を確認する際、アルテラ提供の自動生成テストベンチを使用したシミュレーションを利用することで、各種パラメータと動作結果との関係性を把握することができます。

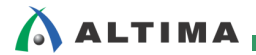

### <u> 改版履歴</u>

| Revision | 年月      | 概要 |
|----------|---------|----|
| 1        | 2016年3月 | 初版 |

#### 免責およびご利用上の注意

弊社より資料を入手されましたお客様におかれましては、下記の使用上の注意を一読いただいた上でご使用ください。

1. 本資料は非売品です。許可無く転売することや無断複製することを禁じます。

2. 本資料は予告なく変更することがあります。

3. 本資料の作成には万全を期していますが、万一ご不明な点や誤り、記載漏れなどお気づきの点がありましたら、本資料を入手されました下記代理店までご一報いただければ幸いです。

- 株式会社アルティマ
   ホームページ: <u>http://www.altima.co.jp</u>
   技術情報サイト EDISON:

   株式会社エルセナ
   ホームページ: <u>http://www.elsena.co.jp</u>
   技術情報サイト ETS :
  - 技術情報サイト EDISON: <u>https://www.altima.jp/members/index.cfm</u> 技術情報サイト ETS : <u>https://www.elsena.co.jp/elspear/members/index.cfm</u>

本資料で取り扱っている回路、技術、プログラムに関して運用した結果の影響については、責任を負いかねますのであらかじめご了承ください。

5. 本資料は製品を利用する際の補助的な資料です。製品をご使用になる際は、各メーカ発行の英語版の資料もあわせてご利用ください。